#### Инструкция

# क्ष ridan

# Комнатный термостат Ridan Greencon-R Modbus

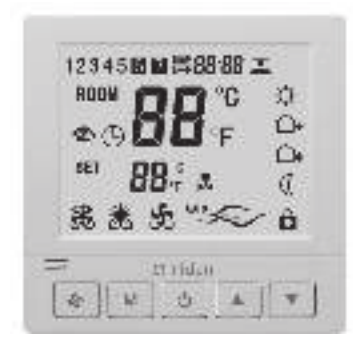

## Введение

Ridan Greencon-R Modbus — это программируемый электронный комнатный термостат с ЖК-дисплеем. Используется для регулирования комнатной температуры в помещениях, посредством управления термоэлектрическими приводами, скоростью вращения вентилятора конвектора или другими устройствами.

Термостат может быть интегрирован в систему диспетчеризации по интерфейсу RS485, протокол Modbus RTU.

## Установка

| THE | Шаг 1: Сдвиньте заднюю крышку вниз,<br>чтобы отделить ее от передней панели                                 |
|-----|----------------------------------------------------------------------------------------------------|
| 1   | Шаг 2: Отключите переднюю<br>панель от задней                                                               |
| 圆1. | Шаг 3: Подключите термостат, соглас-<br>но на схеме                                                         |
| D   | Шаг 4: Используйте монтажные винты,<br>чтобы закрепить заднюю панель тер-<br>мостата в установочной коробке |
|     | Шаг 5: Подключите переднюю панель к задней части термостата                                                 |
|     | Шаг 6: Сдвиньте панель вниз для<br>закрепления                                                              |

## Размеры (мм)

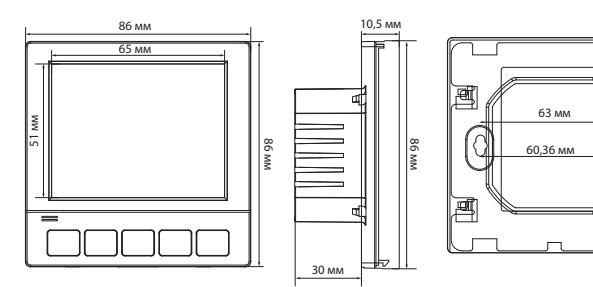

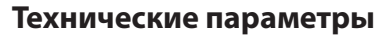

| Питание                               | 100–230 В пер. тока    |
|---------------------------------------|------------------------|
| Частота сети питания                  | 50/60 Гц               |
| Максимальна нагрузка реле привода     | ≤3 A                   |
| Максимальна нагрузка реле вентилятора | ≤5 A                   |
| Потребление                           | <1 Вт                  |
| Диапазон температур окружающей среды  | −5~50 °C               |
| Класс защиты IP                       | 20                     |
| Датчик воздуха                        | NTC                    |
| Гистерезис, начальная настройка       | 1 °C                   |
| Диапазон настройки температуры        | 5~35 ℃                 |
| Скорости работы вентилятора           | 3 скорости, режим АВТО |
| Материал корпуса                      | Пластик PC + ABS       |
| Интерфейс                             | RS485                  |
| Протокол                              | Modbus RTU             |

### Экран

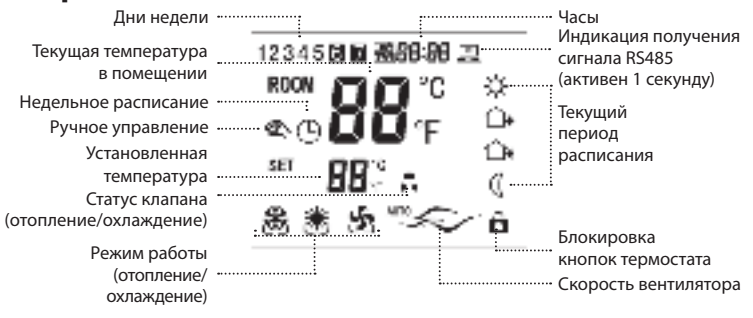

## Инструкция по подключению

L/N — клеммы питания термостата ~230 В, где

L — фаза, N — нейтраль.

**NO/NC** — клеммы для подключения привода, где

**NC** — нормально замкнутый контакт,

**NO** — нормально разомкнутый контакт.

Подключение приводов осуществляется следующим образом:

Клемма **NC** — привод **NO**;

Клемма **NO** — привод **NC**.

А1, А2 — беспотенциальное реле (сухой контакт).

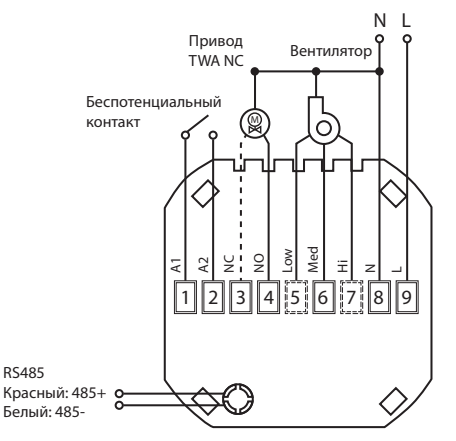

#### Расписание

Þ

P

6

| Интер- | Будни (пн-пт) |       | Суббота |       | Воскресенье |       |
|--------|---------------|-------|---------|-------|-------------|-------|
| вал    | Время         | Темп. | Время   | Темп. | Время       | Темп. |
| 1      | 06:30         | 21 °C | 06:30   | 21 °C | 06:30       | 21 °C |
| 2      | 08:00         | 18 °C | 08:00   | 18 °C | 08:00       | 18 °C |
| 3      | 11:30         | 21 °C | 11:30   | 21 °C | 11:30       | 21 °C |
| 4      | 22:30         | 18 °C | 22:30   | 18 °C | 22:30       | 18 °C |

## 1. Включение и выключение

Включение/выключение термостата производится путем короткого нажатия кнопки .

## 2. Режимы работы

Термостат имеет 3 режима работы: охлаждение – «ﷺ», отопление – «ﷺ», вентиляция – «∰». Когда термостат включен, нажмите кнопку «М», чтобы изменить режим работы. Нажмите ∰, чтобы выбрать нужную скорость работы вентилятора: Высокая «→», Средняя «→», Низкая «→» и Авто. Если выбран режим Авто, то скорость вентилятора будет изменяться по следующей логике: Низкая скорость, если разница между комнатной температурой и температурой настройки составляет 1 °С; Средняя скорость, если разница — 2 °С; Высокая скорость, если разница — 3 °С. Диапазон настройки температуры: 5-35 °С.

Метод установки:

Для изменения требуемой температуры нажмите кнопки **А** или **V**.

Термостат может работать по следующим сценариям:

- 港 Режим отопления или 🖄 охлаждения
- 🕿 Ручной режим (постоянная температура 24/7).

🕑 Режим работы по расписанию.

Отображение одновременно этих символов указывает на то, что в режиме недельного программирования была изменена температура уставки вручную, термостат будет поддерживать температуру установленную вручную до наступления следующего периода по расписанию.

## 3. Установка температуры и времени

Для установки времени и дня недели нажмите и удерживайте кнопки () и () в течение 5 секунд. Используйте () и (), чтобы установить минуты, часы и день недели.

Нажмите кнопку **М**, чтобы переключиться между параметрами настройки.

Активация сценария недельного расписания происходит в расширенном меню (см. настройка 10). После включения функции вернитесь на главный экран, нажмите и удержи-

вайте 🕛 и 🏂 в течение 5 секунд для начала настройки. Затем сделайте 2 коротких нажатия кнопки **M**, чтобы открыть режим недельного программирования.

Для настройки доступно 4 периода в будние дни (Пн–Пт) и 4 периода в выходные дни (Сб–Вс). Переключение между настройками температуры, времени и периодами внутри дня осуществляется кнопкой **М**. Для изменения значений температуры и времени используйте кнопки ▲ и ▼.

После завершения настроек подождите 5 секунд, чтобы сохранить изменения и выйти.

## 4. Расширенные настройки

Термостат можно настроить на максимально точную и эффективную работу с помощью специальных функций. Выключите термостат (). Нажмите и удерживайте кнопки **М** и эв течение 5 секунд, пока на экране термостата не отобразится значение «01».

Каждое последующее нажатие кнопки **М** переключает на следующую настройку, изменение значений осуществляется кнопками **М V**. После завершения настроек подождите 5 секунд, чтобы сохранить изменения и выйти.

| На-<br>строй- | Описание                                       | Диапазон                                                                                     | Значение<br>по умол- |
|---------------|------------------------------------------------|----------------------------------------------------------------------------------------------|----------------------|
| ка            |                                                |                                                                                              | чанию                |
| 01            | Адрес термостата                               | 01-F7 (шестнадцатеричное<br>число)                                                           | 01                   |
| 02            | Калибровка датчика<br>воздуха                  | -9 °C ~+9 °C                                                                                 | -2                   |
| 03            | Гистерезис                                     | 1 °C~5 °C                                                                                    | 1                    |
| 04            | Значение минимальной<br>настройки температуры  | 5 °C~35 °C                                                                                   | 5 °C                 |
| 05            | Значение максимальной<br>настройки температуры | 5 °C~35 °C                                                                                   | 35 °C                |
| 06            | Функция защиты<br>от замерзания                | 00: Выкл.<br>01: Вкл.                                                                        | 00                   |
| 07            | Блокировка кнопок<br>термостата                | 00: Все кнопки, кроме ().<br>01: Все кнопки                                                  | 01                   |
| 08            | Логика работы венти-<br>лятора                 | 00: Циклическое Вкл./Выкл.<br>01: Полностью не выклю-<br>чается (работа на мин.<br>скорости) | 00                   |
| 09            | Режимы работы                                  | 00: Только Охлаждение/Вен-<br>тиляция<br>01: Отопление/Охлаждение/<br>Вентиляция             | 01                   |
| 10            | Сценарии                                       | 00: Ручной<br>01: Недельный                                                                  | 00                   |
| 11            | Сброс настроек<br>до заводских                 | Когда появится «-», нажимайте кнопку <b>М</b> в течение 5 секунд, пока не появится «»        | «-»                  |

#### 01. Адрес термостата

Задается значение от 01-247 (01-F7 шестнадцатеричная система счисления) для каждого устройства при использовании протокола Modbus RTU для управления.

#### 02. Калибровка датчика температуры воздуха

Эта функция позволяет исправить ошибку датчика температуры. Например, если фактическая температура составляет 20 °C, а на термостате отображается 21 °C, следует установить этот параметр ещё на -1,0 °C относительно текущего значения настройки.

Для настройки: запишите значение разности между фактической и отображаемой температурами;

зайдите в расширенные настройки, режим «02»;

с помощью кнопки «вниз» **V** установите значение разницы; нажмите кнопку Ѽ, чтобы вернуться к отображению температуры.

#### 03. Гистерезис

Изменение интервала включения/выключения функции нагрева.

#### 06. Функция защиты от замерзания

Эта функция позволяет избежать размораживания системы отопления во время отсутствия, поддерживая температуру 5 °C.

#### 07. Блокировка термостата.

Нажмите ▲ <sub>И</sub> ▼ в течение 5 секунд до тех пор пока на дисплее не появится В. Термостат заблокирован.

Удерживайте **A** и **V** в течение 5 секунд, чтобы разблокировать кнопки термостата.

#### 08. Логика работы вентилятора

Если выбрано значение настройки 00, то вентилятор отключатется синхронно с приводом при достижении температуры уставки.

Если выбрано значение 01, то при достижении температуры уставки привод закроется, а вентилятор продолжит работу на минимальной скорости.